# Go to the SWU Career Link Login Page

Thank you for connecting with Career Services at Southern Wesleyan University!

We are very excited to announce as of July 1, 2017, that we have recently begun using a new platform (Purple Briefcase) as our main means of sharing job and internship opportunities with our students and alumni, and we are pleased to invite you to join as well!

Special note for employers previously registered with the old system of SWU Career Link – we will be sending out individual direct invites to connect with us on Purple Briefcase. If you click on the invite link in that upcoming email, you'll be automatically connected with our community, bypassing the connection process described below. Please contact <u>epate@swu.edu</u> with questions.

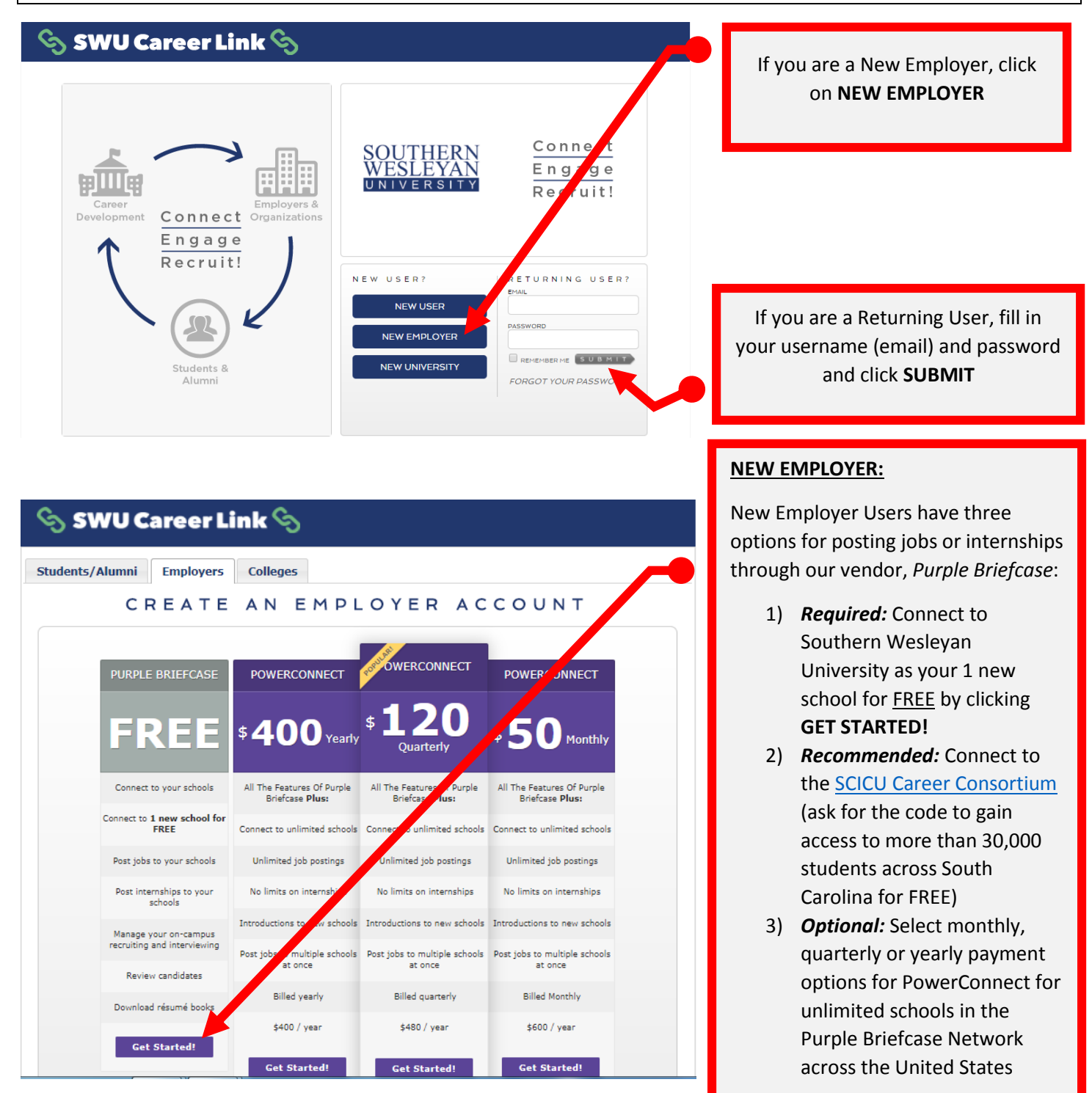

| <complex-block></complex-block>                                                                                                    | Personal Acc                                                                                                    | ount Information                                                                                                    |                                                                                                    |                                                                                                    |
|----------------------------------------------------------------------------------------------------|----------------------------------------------------------------------------------------------------|----------------------------------------------------------------------------------------------------|----------------------------------------------------------------------------------------------------|----------------------------------------------------------------------------------------------------|
| <complex-block></complex-block>                                                                                                    | Company*                                                                                                    | SWU Career Services                                                                                                    |                                                                                                    |                                                                                                    |
| <complex-block></complex-block>                                                                                                    | salutation                                                                                                    | Mrs. v                                                                                                    | Current Plan Selected:<br>Free Account                                                                                                    |                                                                                                    |
| It is not in the image is not in the image is not independent of the image is not independent of the image is not independe                                                                                                    | first name*                                                                                                    | Ellen N                                                                                                    | Select a New Plan Below:                                                                                                    |                                                                                                    |
| wind winderwerdedigmat.om     winderwerdedigmat.om     winderwerderwerderw                                                                                                    | last name*                                                                                                    | Pate                                                                                                    |                                                                                                    |                                                                                                    |
| puedents index number index number index n                                                                                                    | email*                                                                                                    | swucareeredu@gmail.com                                                                                                    |                                                                                                    | NEW EMPLOYER:                                                                                                    |
| <ul> <li>worke worke address</li> <li>worke worke dadress</li> <li>worke worke datress</li> <li>worke worke datress</li> <li>worke worke datress</li> <li>worke w</li></ul>                                                                                                    | password*                                                                                                    | •••••                                                                                                    | PowerConnect                                                                                                    | To connect to Southern Wesleyar                                                                                                    |
| REEE you must first create an employer account. REEE you must first create an employer account. Completed all fields required if your Personal Account Inform and click CONTINUE Revenue the employer account inform and click CONTINUE New revenue the employer account information Revenue the employer account information Rev                                                                                                    | mobile                                                                                                    | mobile number                                                                                                    | <b>SO</b> Monthly                                                                                                    | University as your 1 new school fo                                                                                                    |
| <ul> <li>employer account.</li> <li>employer account.</li> <li>complete dail fields required if your Personal Account Inform and click CONTINUE</li> </ul> Revenue to the service of the rest of the service of the service of the s                                                                                                    | addross                                                                                                    | street adddress                                                                                                    | g. PowerConnect                                                                                                    | FREE you must first create an                                                                                                    |
| center   Subtract code Subtract code Subtract                                                                                                    | address                                                                                                    | Control                                                                                                    | <u>∕</u> ≁120 <sub>0trlv.</sub>                                                                                                    | employer account.                                                                                                    |
| Such account information Supported as the second account information Support and second account information Support account information Support information Support account information Support account information Support account information Support account information Support information Support in                                                                                                    | city*                                                                                                    |                                                                                                    | PowerConnect                                                                                                    |                                                                                                    |
| Completed all fields required is<br>your Personal Account Inform<br>and click CONTINUE<br>NEW EMPLOYER:<br>Complete required fields for<br>Business Account Information<br>We career Services<br>Suger Services<br>Suger Servic                                                  | state/province*                                                                                                    | South Carolina 🔻                                                                                                    | \$400yearly                                                                                                    |                                                                                                    |
| signed and accept the terms outlined in the terms of series, privacy policy and NACE Principles for Professional Account Information<br>Read and accept the terms outlined in the terms of series, privacy policy and NACE Principles for Professional Private<br>and click CONTINUE<br>NEW EMPLOYER:<br>Complete required fields for<br>Business Account Information<br>Read and accept the NACE<br>Principles for Professional Pri<br>and confirm you comply with<br>Standards by checking each II<br>and click CONTINUE<br>Complete required fields for<br>Business Account Information<br>Read and accept the NACE<br>Principles for Professional Pri<br>and confirm you comply with<br>Standards by checking each II<br>and click CONTINUE<br>Complete required fields for<br>Business Account Information<br>Read and accept the NACE<br>Principles for Professional Pri<br>and confirm you comply with<br>Standards by checking each II<br>and click CONTINUE<br>Complete required fields for<br>Business Account Information<br>Read and accept the NACE<br>Principles for Professional Pri<br>and confirm you comply with<br>Standards by checking each II<br>and click CONTINUE<br>Conce your profile is completed<br>should see the Welcome dial<br>box from Purple Briefcase.                                                                                                    | country*                                                                                                    | United States of America V                                                                                                    | rearty                                                                                                    | Completed all fields required for                                                                                                    |
| Control<br>Restricts: Account Information                                                                                                    | zip                                                                                                    | ZIP/Postal Code                                                                                                    |                                                                                                    | your Personal Account Informatic                                                                                                    |
| regrows <sup>1</sup> lone-Profit<br>e you a third party<br>e you a third party<br>e you a third party<br>e you a third party<br>e you a third party<br>e you a third party<br>e you a third party<br>will a third party<br>e you a third party<br>will a third party<br>will a third                                                                                       | Business Acco                                                                                                    | unt Information                                                                                                    |                                                                                                    |                                                                                                    |
| e you at hird pary<br>e you at hird pary<br>company<br>SWU Career Services<br>itie<br>Director of Career Services<br>ranch/department<br>Student Life<br>phone<br>864-644-5149<br>company website<br>http://www.swu.edu/careerservices<br>do not have a company website<br>they if you complex inclusion<br>Sector of Career Services<br>do not have a company website<br>they if you complex inclusion<br>Company website<br>they if you complex inclusion<br>Student Life<br>phone<br>Besiness Account Information<br>Read and accept the NACE<br>Principles for Professional Pr<br>and confirm you comply with<br>Standards by checking each if<br>and click CONTINUE<br>Once your profile is completed<br>should see the Welcome dial<br>box from Purple Briefcase.<br>Welcome to Purple Briefcase<br>We have read and comply with EEO Standards<br>the Modern Career Network for Recruiting<br>Talent at Colleges & Universities<br>How do I start?<br>We come to Purple Briefcase<br>How do I start?                                                                                                    | Business Acco                                                                                                    | unt Information<br>Higher Education                                                                                                    | Current Plan Selected:<br>Free Account<br>or<br>Select a New Plan Below:                                                                                                    | NEW EMPLOYER:                                                                                                    |
| company*       SWU Career Services         tite*       Director of Career Services         rarch/department       Student Life         phone*       864-644-5149         phone*       864-644-5149         ower Connect       \$4000 Yearly         ower connect       \$4000 Yearly         were and accept the terms outled in the terms of service, privacy policy and NACE Principles for Professional Practices       and click CONTINUE         Nave read and company website       They://www.swu.edu/careerservices       Once your profile is completed         wave read and comply with EEO Standards       Continue       Once your profile is completed         use selected a free account; it's not too last to select another Plan by selecting a Plan Tile above       Continue                                                                                                    | Business Acco<br>industry* [<br>org type* [                                                                                                    | unt Information<br>Higher Education T<br>Non-Profit T                                                                                                    | Current Plan Selected:<br>Free Account<br>or<br>Select a New Plan Below:<br>Purple Briefcase                                                                                                    | NEW EMPLOYER:                                                                                                    |
| Ittle*       irrector of Career Services         ittle*       irrector of Career Services         ittle*       ittle*         ittle*       ittle*         ittle*       ittle*         ittle*       ittle*         ittle*       ittle*         ittle*       ittle*         ittle*       ittle*         ittle*       ittle*         phone*       864-644-5149         ittle*//www.swu.edu/careerservices       ittle*/         do not have a company website       ittle*//www.swu.edu/careerservices         loon thave read and accept the terms outlined in the terms of service, privacy policy and NACE Principles for Profess hal Practices       Once your profile is completee         iconfirm I have read and comply with EEO Standards       in the selected a free account, it's not too late to select another Plan by selecting a Plan Tile above       Once your profile is completee         Ittle Wodern Career Returned for Earcer Services       Continue         Ittle Wodern Career Returned for Earcer Ittle       Inversities         Ittle Wodern Career Returned for Career Services       Inversities         Ittle Wodern Career Returned for Career Services       Inversities         Ittle Wodern Career Returned for Career Services       Inversities         Ittle Wodern Career Returned for Career Services <t< td=""><td>Business Acco<br/>industry* [<br/>org type* [<br/>e you a third party<br/>recruiter? [</td><td>unt Information<br/>Higher Education T<br/>Non-Profit T</td><td>Current Plan Selected:<br/>Free Account<br/>or<br/>Select a New Plan Below:<br/>Purple Briefcase<br/>FREEE</td><td>NEW EMPLOYER:<br/>Complete required fields for you<br/>Business Account Information.</td></t<>                                                                                                    | Business Acco<br>industry* [<br>org type* [<br>e you a third party<br>recruiter? [                                                                                                    | unt Information<br>Higher Education T<br>Non-Profit T                                                                                                    | Current Plan Selected:<br>Free Account<br>or<br>Select a New Plan Below:<br>Purple Briefcase<br>FREEE                                                                                                    | NEW EMPLOYER:<br>Complete required fields for you<br>Business Account Information.                                                                                                    |
| title* Director of Career Services<br>ranch/department<br>brone* 664-644-5149<br>company website* http://www.swu.edu/careerservices<br>do not have a company website<br>thave read and accept the terms of service, privacy policy and NACE Principles for Profess hal Practices<br>confirm I have read and accept the terms of service, privacy policy and NACE Principles for Profess hal Practices<br>confirm I have read and accept the terms outlined in the terms of service, privacy policy and NACE Principles for Profess hal Practices<br>confirm I have read and accept the terms outlined in the terms of service, privacy policy and NACE Principles for Profess hal Practices<br>confirm I have read and accept the terms outlined in the terms of service, privacy policy and NACE Principles for Profess hal Practices<br>confirm I have read and comply with EEO Standards<br>u have selected a free account, it's not too late to select another Plan by selecting a Plan Tile above<br>Metodem Career Network for Recruiting<br>Tat at Colleges & Universities<br>How do I start?<br>We do I start?                                                                                                    | industry* [<br>org type* [<br>e you a third party<br>recruiter? [<br>company*                                                                                                    | unt Information Higher Education Non-Profit SWU Career Services                                                                                                    | Current Plan Selected:<br>Free Account<br>or<br>Select a New Plan Below:<br>Purple Briefcase<br>FREE<br>PowerConnect                                                                                                    | NEW EMPLOYER:<br>Complete required fields for you<br>Business Account Information.                                                                                                    |
| ranch/department<br>student Life<br>phone*<br>864-644-5149<br>powerConnect<br>\$4000Yearly<br>powerConnect<br>\$4000Yearly<br>powerConnect<br>\$4000Yearly<br>DowerConnect<br>\$4000Yearly<br>DowerConnect<br>DowerConnect<br>DowerCon | Business Acco<br>industry* [<br>org type* [<br>re you a third party<br>recruiter? [<br>company* [                                                                                                    | unt Information Higher Education Non-Profit SWU Career Services                                                                                                    | Current Plan Selected:<br>Free Account<br>or<br>Select a New Plan Below:<br>Purple Briefcase<br>EREEE<br>PowerConnect<br>\$50 Monthly                                                                                                    | NEW EMPLOYER:<br>Complete required fields for you<br>Business Account Information.<br>Read and accept the NACE                                                                                                    |
| ranch/department inductive end<br>phone* 864-644-5149<br>company website* http://www.swu.edu/careerservices<br>do not have a company website<br>I have read and accept the terms outlined in the terms of service, privacy policy and NACE Principles for Profess hal Practices<br>I confirm I have read and comply with EEO Standards<br>but have selected a free account, it's not too late to select another Plan by selecting a Plan Tile above                                                                                                    | Business Acco<br>industry* [<br>org type* ]<br>re you a third party<br>recruiter? [<br>company* ]<br>title* [                                                                                                    | unt Information Higher Education Non-Profit SWU Career Services Director of Career Services                                                                                                    | Current Plan Selected:<br>Free Account<br>or<br>Select a New Plan Below:<br>Durple Briefcase<br>EEEEE<br>PowerConnect<br>\$5000000000000000000000000000000000000                                                                                                    | <b>NEW EMPLOYER:</b><br>Complete required fields for you<br>Business Account Information.<br>Read and accept the NACE<br>Principles for Professional Practic<br>and confirm you comply with EE                                                                                                    |
| should see the Welcome dial<br>box from Purple Briefcase.                                                                                                    | Business Acco<br>industry* [<br>org type* [<br>re you a third party<br>recruiter? [<br>company* [<br>title* [                                                                                                    | unt Information Higher Education Non-Profit SWU Career Services Director of Career Services Student Life                                                                                                    | Current Plan Selected:<br>Free Account<br>or<br>Belect a New Plan Below:<br>Curple Briefcase<br>FREEE<br>DowerConnect<br>\$50 Monthly<br>PowerConnect                                                                                                    | NEW EMPLOYER:<br>Complete required fields for you<br>Business Account Information.<br>Read and accept the NACE<br>Principles for Professional Practi<br>and confirm you comply with EE<br>Standards by checking each box                                                                                                    |
| company website* http://www.swu.edu/careerservices<br>I do not have a company website<br>I have read and accept the terms outlined in the terms of service, privacy policy and NACE Principles for Professional Practices<br>I confirm I have read and comply with EEO Standards<br>ou have selected a free account, it's not too late to select another Plan by selecting a Plan Tile above                                                                                                    | Business Acco<br>industry* [<br>org type* ]<br>re you a third party<br>recruiter? [<br>company* ]<br>title* [                                                                                                    | unt Information Higher Education Non-Profit SWU Career Services Director of Career Services Student Life                                                                                                    | Current Plan Selected:<br>Tre Accourt<br>or<br>Select a New Plan Below:<br>Durple Briefcase<br>ECREEE<br>DoverConnect<br>\$500Monthly<br>PowerConnect<br>Brief Diago Octrily.<br>PowerConnect                                                                                                    | NEW EMPLOYER:<br>Complete required fields for you<br>Business Account Information.<br>Read and accept the NACE<br>Principles for Professional Practi<br>and confirm you comply with EE<br>Standards by checking each box<br>and click CONTINUE                                                                                                    |
| Continue<br>Continue<br>Continue<br>Continue<br>Continue<br>Continue<br>Continue                                                                                                    | Business Acco<br>industry* [<br>org type* [<br>re you a third party<br>recruiter? [<br>company* [<br>title* [<br>branch/department [<br>phone* [                                                                                                    | unt Information     Higher Education     Non-Profit     V     SWU Career Services   Director of Career Services   Student Life     864-644-5149                                                                                                    | Current Plan Selected:<br>re Account<br>or<br>Select a New Plan Below:<br>Durple Briefcase<br>ECEE<br>ECEE<br>ECEE<br>PowerConnect<br>PowerConnect<br>PowerConnect<br>PowerConnect<br>PowerConnect<br>PowerConnect<br>PowerConnect<br>PowerConnect<br>PowerConnect<br>PowerConnect<br>PowerConnect<br>PowerConnect<br>PowerConnect | NEW EMPLOYER:<br>Complete required fields for you<br>Business Account Information.<br>Read and accept the NACE<br>Principles for Professional Practi<br>and confirm you comply with EE<br>Standards by checking each box<br>and click CONTINUE                                                                                                    |
| It have read and accept the terms outlined in the terms of service, privacy policy and NACE Principles for Professional Practices<br>It confirm I have read and comply with EEO Standards<br>ou have selected a free account, it's not too late to select another Plan by selecting a Plan Tile above                                                                                                    | Business Acco<br>industry* [<br>org type* ]<br>re you a third party<br>recruiter? [<br>company* ]<br>title* [<br>branch/department ]<br>phone* [<br>company website* ]                                                                                                   | unt Information Higher Education Non-Profit  SWU Career Services Director of Career Services Student Life 864-644-5149 http://www.swu.edu/careerservices                                                                                                    | <text><text><text><text><text><text><text><text><text><text></text></text></text></text></text></text></text></text></text></text>                                                                                                    | NEW EMPLOYER:<br>Complete required fields for you<br>Business Account Information.<br>Read and accept the NACE<br>Principles for Professional Practi<br>and confirm you comply with EE<br>Standards by checking each box<br>and click CONTINUE                                                                                                    |
| Dox from Purple Birlefcase<br>the Modern Career Network for Recruiting<br>Talent at Colleges & Universities<br>How do I start?                                                                                                    | Business Acco<br>industry* [<br>org type* ]<br>are you a third party<br>recruiter? [<br>company* ]<br>title* [<br>branch/department ]<br>phone* [<br>company website* ]                                                                                                  | unt Information     Higher Education     Non-Profit     V     SWU Career Services     Director of Career Services   Student Life   864-644-5149   http://www.swu.edu/careerservices                                                                                                    | <text><text><text><text><text><text><text><text><text><text></text></text></text></text></text></text></text></text></text></text>                                                                                                    | NEW EMPLOYER:         Complete required fields for you         Business Account Information.         Read and accept the NACE         Principles for Professional Practiand confirm you comply with EE         Standards by checking each box         and click CONTINUE         Once your profile is completed y         Should see the Walsame dialogy                                                |
| Continue                                                                                                    | Business Acco<br>industry* [<br>org type* ]<br>are you a third party [<br>company* ]<br>title* [<br>branch/department ]<br>phone* [<br>company website* ]<br>d on ot have a comp<br>f1 have read and acco                                                                | unt Information Higher Education  Higher Education  Non-Profit  Non-Profit  SWU Career Services  Director of Career Services  Student Life  864-644-5149  http://www.swu.edu/careerservices any website ept the terms of service, pri                                                                                                    | <text><text><text><text><text><text><text></text></text></text></text></text></text></text>                                                                                                    | NEW EMPLOYER:         Complete required fields for you         Business Account Information.         Read and accept the NACE         Principles for Professional Praction         and confirm you comply with EE         Standards by checking each box         and click CONTINUE         Once your profile is completed y         should see the Welcome dialogue         box from Purple Brieforge  |
| Continue                                                                                                    | Business Acco<br>industry* (<br>org type* (<br>are you a third party<br>recruiter? (<br>company* (<br>title* (<br>branch/department (<br>phone* (<br>company website* (<br>do not have a comp<br>i have read and acco                                                    | unt Information Higher Education  Higher Education  Non-Profit  SWU Career Services  Director of Career Services  Student Life  864-644-5149  http://www.swu.edu/careerservices  any website ept the terms outlined in the terms of service, pri d and comply with EEO Standards                                                                                                    | <text><text><text><text><text><text><text></text></text></text></text></text></text></text>                                                                                                    | NEW EMPLOYER:         Complete required fields for you         Business Account Information.         Read and accept the NACE         Principles for Professional Practional confirm you comply with EE         Standards by checking each box         and click CONTINUE         Once your profile is completed ye         should see the Welcome dialogue         box from Purple Briefcase.          |
| Join. Connect. Hire.<br>Welcome to Purple Briefcase<br>the Modern Career Network for Recruiting<br>Talent at Colleges & Universities<br>How do I start?                                                                                                    | Business Acco<br>industry* [<br>org type" ]<br>are you a third party<br>company* [<br>title" ]<br>branch/department [<br>phone" ]<br>company website" ]<br>do not have a comp<br>i have read and acco<br>i confirm I have read                                           | unt Information Higher Education  Higher Education  Non-Profit  SWU Career Services  Director of Career Services  Student Life  864-644-5149  http://www.swu.edu/careerservices any website ept the terms outlined in the terms of service, pri d and comply with EEO Standards ee account, it's not too late to select another Pla                                                                                                 | <text><text><text></text></text></text>                                                                                                    | <ul> <li>NEW EMPLOYER:</li> <li>Complete required fields for you<br/>Business Account Information.</li> <li>Read and accept the NACE<br/>Principles for Professional Practi<br/>and confirm you comply with EE<br/>Standards by checking each box<br/>and click CONTINUE</li> <li>Once your profile is completed y<br/>should see the Welcome dialogu<br/>box from Purple Briefcase.</li> </ul>         |
| Welcome to Purple Briefcase<br>the Modern Career Network for Recruiting<br>Talent at Colleges & Universities<br>How do I start?                                                                                                    | Business Acco<br>industry* [<br>org type* ]<br>re you a third party<br>recruiter? [<br>company* ]<br>title* (<br>branch/department ]<br>phone* [<br>company website* ]<br>do not have a comp<br>il have read and acco<br>il confirm I have rea-<br>ou have selected a fr | unt Information Higher Education  Higher Education  Non-Profit  Non-Profit  SWU Career Services  SWU Career Services  Director of Career Services  Student Life  864-644-5149  http://www.swu.edu/careerservices any website ept the terms outlined in the terms of service, pri d and comply with EEO Standards se account, it's not too late to select another Pla                                                                | <text><text><text><text><text><text><text><text></text></text></text></text></text></text></text></text>                                                                                                    | NEW EMPLOYER:         Complete required fields for you         Business Account Information.         Read and accept the NACE         Principles for Professional Practional confirm you comply with EE         Standards by checking each box         and click CONTINUE         Once your profile is completed ye         should see the Welcome dialogue         box from Purple Briefcase.          |
| Talent at Colleges & Universities<br>How do I start?                                                                                                    | Business Acco<br>industry* [<br>org type* ]<br>recruiter? [<br>company* ]<br>title* [<br>branch/department ]<br>phone* ]<br>company website* ]<br>do not have a comp<br>have read and acco<br>company have read and acco                                                 | unt Information Higher Education  Higher Education  Non-Profit  Non-Profit  SWU Career Services  Director of Career Services  Student Life  864-644-5149  http://www.swu.edu/careerservices any website ept the terms of service, pri d and comply with EEO Standards see account, it's not too late to select another Pla  Join. Conne                                                                                             | <text><text><text><text><text><text></text></text></text></text></text></text>                                                                                                    | NEW EMPLOYER:         Complete required fields for you         Business Account Information.         Read and accept the NACE         Principles for Professional Praction         and confirm you comply with EE         Standards by checking each box         and click CONTINUE         Once your profile is completed y         should see the Welcome dialogue         box from Purple Briefcase. |
|                                                                                                    | Business Acco<br>industry* [<br>org type* ]<br>are you a third party<br>recruiter? [<br>company* ]<br>title* (<br>branch/department ]<br>phone* [<br>company website* ]<br>do not have a comp<br>1 have read and acco<br>1 confirm I have reas<br>fou have selected a fr | unt Information Higher Education Higher Education Non-Profit Non-Profit SWU Career Services Director of Career Services Student Life 864-644-5149 http://www.swu.edu/careerservices any website ept the terms outlined in the terms of service, pri d and comply with EEO Standards are account, it's not too late to select another Pla JOin. Conne Welcome to Purple the Modern Career Networ                                     | <text></text>                                                                                                    | NEW EMPLOYER:         Complete required fields for you         Business Account Information.         Read and accept the NACE         Principles for Professional Pract         and confirm you comply with EE         Standards by checking each box         and click CONTINUE         Once your profile is completed y         should see the Welcome dialogu         box from Purple Briefcase.     |
|                                                                                                    | Business Acco<br>industry* [<br>org type* ]<br>are you a third party<br>recruiter? [<br>company* ]<br>title* [<br>branch/department ]<br>phone* [<br>company website* ]<br>do not have a comp<br>1 have read and acco<br>1 confirm I have read                           | unt Information Higher Education Higher Education Non-Profit Non-Profit SWU Career Services Director of Career Services Student Life 864-644-5149 http://www.swu.edu/careerservices any website ept the terms outlined in the terms of service, pri d and comply with EEO Standards ee account, it's not too late to select another Pla UDOIN. Conne Welcome to Purple the Modern Career Networ Talent at Colleges & t How do I sta | <text></text>                                                                                                    | NEW EMPLOYER:         Complete required fields for you         Business Account Information.         Read and accept the NACE         Principles for Professional Practa         and confirm you comply with EB         Standards by checking each box         and click CONTINUE         Once your profile is completed y         should see the Welcome dialogo         box from Purple Briefcase.    |

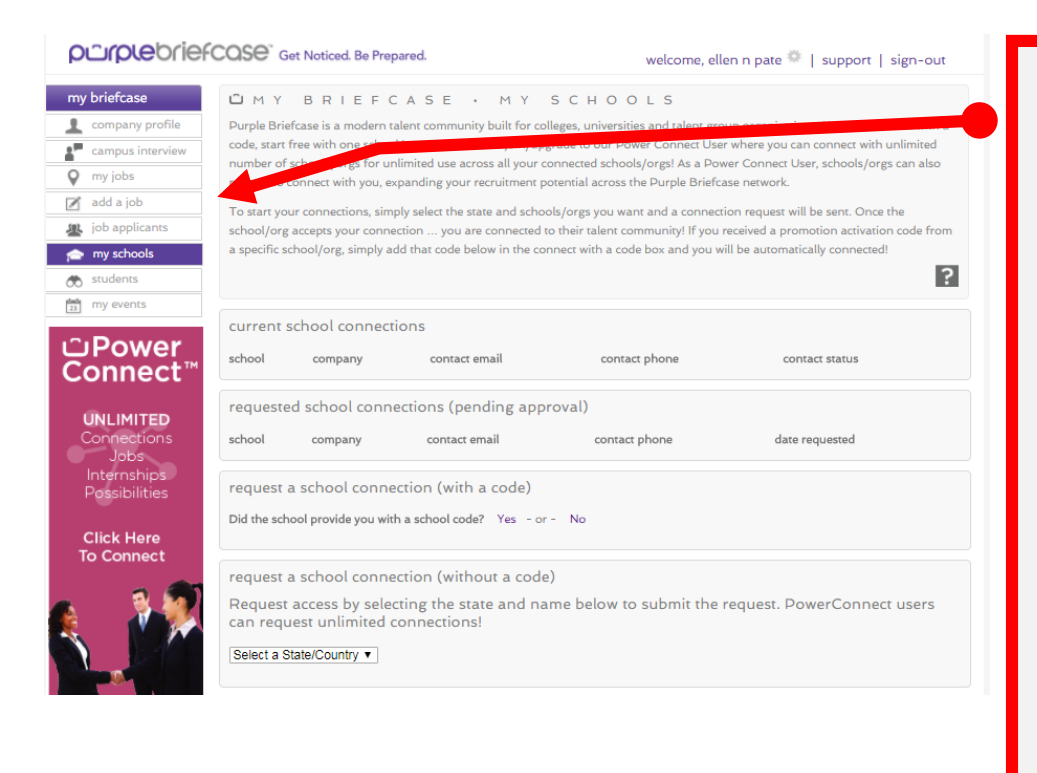

## pc:pebriefcose Get Noticed. Be Prepared.

welcome, ellen n pate 🌞 | support | sign-out

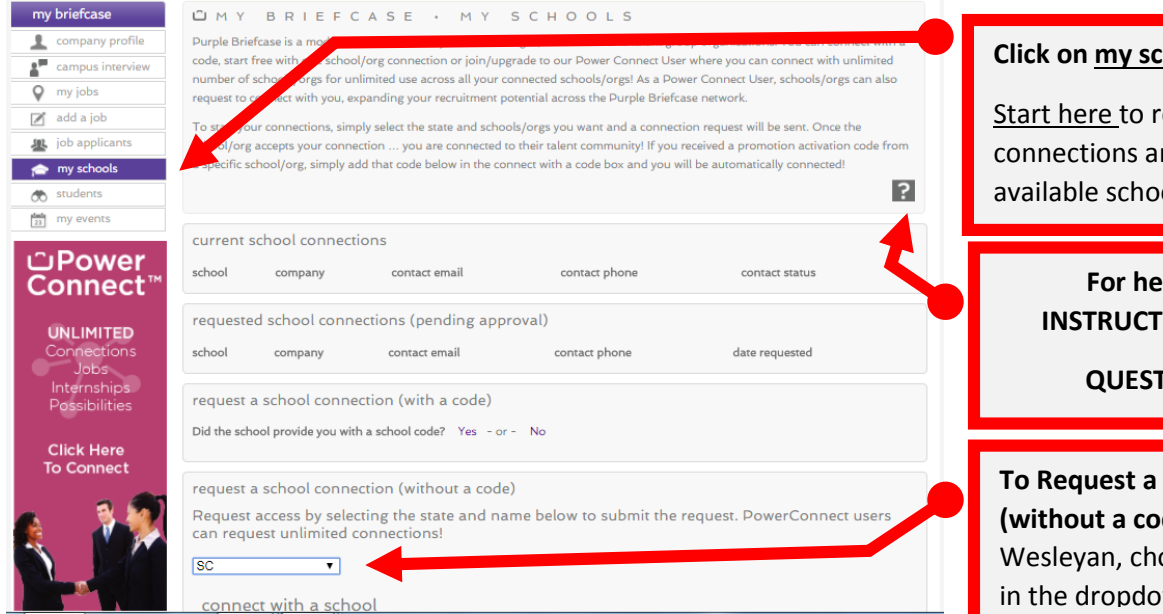

# Become familiar with the left navigation menu:

-my briefcase: the home screen for all actions

-company profile: add a logo and company information for your public profile

-my jobs: add new jobs and manage the status of jobs you've already posted

-job applicants: review any applicants for jobs you've posted

-my schools: start here to request school connections and review other available schools

-students: review profiles and of any students/alumni who have made their profile public to employers

-my events: review and RSVP for any upcoming career events

# Click on my schools:

Start here to request school connections and review other available schools

> For help and VIDEO **INSTRUCTIONS click on the**

> > **QUESTION BUTTON**

To Request a school connection (without a code) for Southern Wesleyan, choose SC for the state in the dropdown box

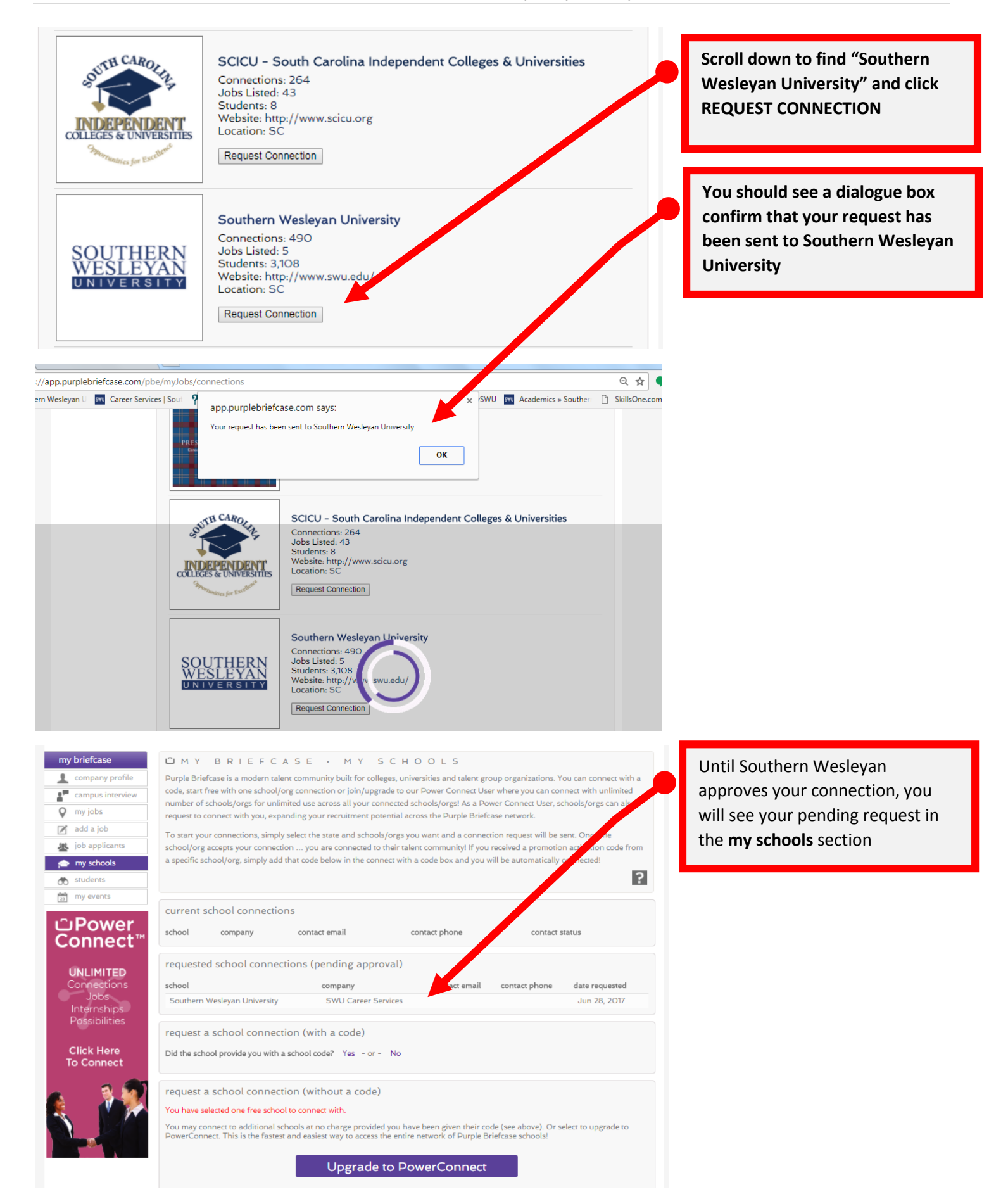

# purplebriefcase

SIGN-IN >

# Get Noticed. Be Prepared

## Dear Ellen N Pate:

We are really happy to welcome you to Purple Briefcase! Purple Briefcase is the modern platform that many colleges and universities are joining to attract top employers and have their top talent be seen by you! Whether you joined on your own exploration or came to us from your preferred school's website, we are excited you are on board and can't wait for you to start joining the school talent communities!

Here are three things you can do to showcase your company:

- Join. Request Access to join a school talent community. Head on over to My Schools and request access to each of your preferred schools. You may have joined Purple Briefcase by entering our site from a school's website. You still need to connect to that school! Join schools today to start your experience.
- Connect. Build your Company Visual Profile to showcase your corporate success. Talent can search your Company Visual Profile to learn more about your company and culture. We call this your Corporate DNA. Add tiles that match your company, creating an interactive and fun snapshot for talent to see your brand!
- Hire. Create jobs, attend campus events and search user Visual Profiles to find and attract the top talent. As users search on your company and favorite you, they will get alerts each time you post activity to their talent community. The more activity, the more connections together. And you can favorite users to quickly view their snapshot and connect.

## Let's get it going! Log in now.

Thanks for joining! New schools are joining Purple Briefcase all the time, so you will want to stop back often.

## The PURPLE Team

Southern Wesleyan University has been added to your account Inbox x

PurpleBriefcase <donotreply@purplebriefcase.com> ?

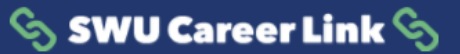

#### Dear: Ellen N

to me 💌

Thank you for your interest in recruiting Southern Wesleyan University students and alumni through Purple Briefcase! Your request to connect has been approved. You may now log in to post your full-time and part-time employment, internship, and volunteer opportunities, and view student and alumni resumes and profiles.

To log in please follow the instructions below:

Go to our <u>log in.</u>
Submit your email address and password as a returning user

· You are now on your homepage where you can add and manage jobs, create your organization profile, view student/alumni resumes, and learn about upcoming events.

Purple Briefcase Team

You should receive a confirmation email from our vendor, Purple Briefcase, when your employer account has been created

You should receive a confirmation email SWU Career Link once your request to connect has been approved from Southern Wesleyan University

9:36 PM (1 minute ago) 🛧 🔹 💌

ē 🛛

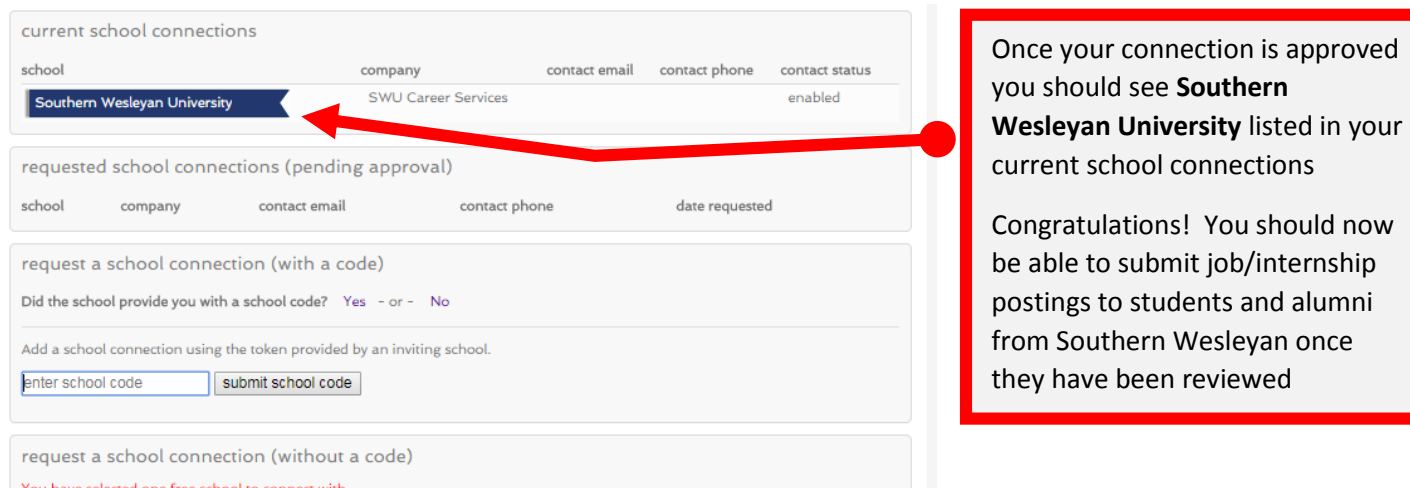

## You have selected one free school to connect with.

You may connect to additional schools at no charge provided you have been given their code (see above). Or select to upgrade to PowerConnect. This is the fastest and easiest way to access the entire network of Purple Briefcase schools!

Upgrade to PowerConnect

Click on my briefcase to access all of your options to post jobs, review your schools, manage current jobs, update your company profile and RSVP for school events

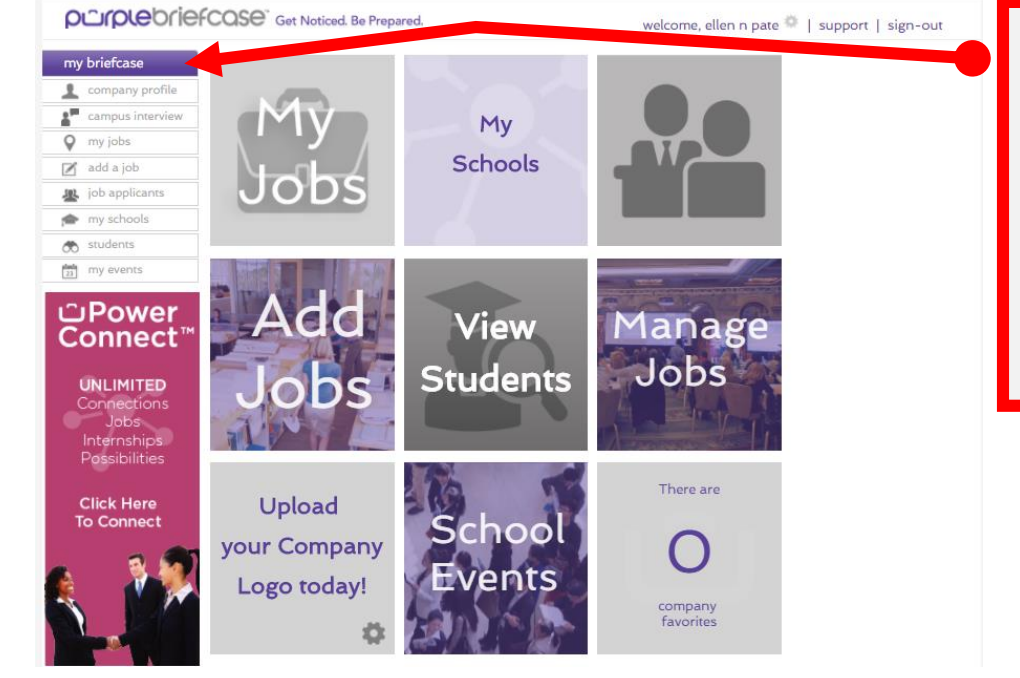

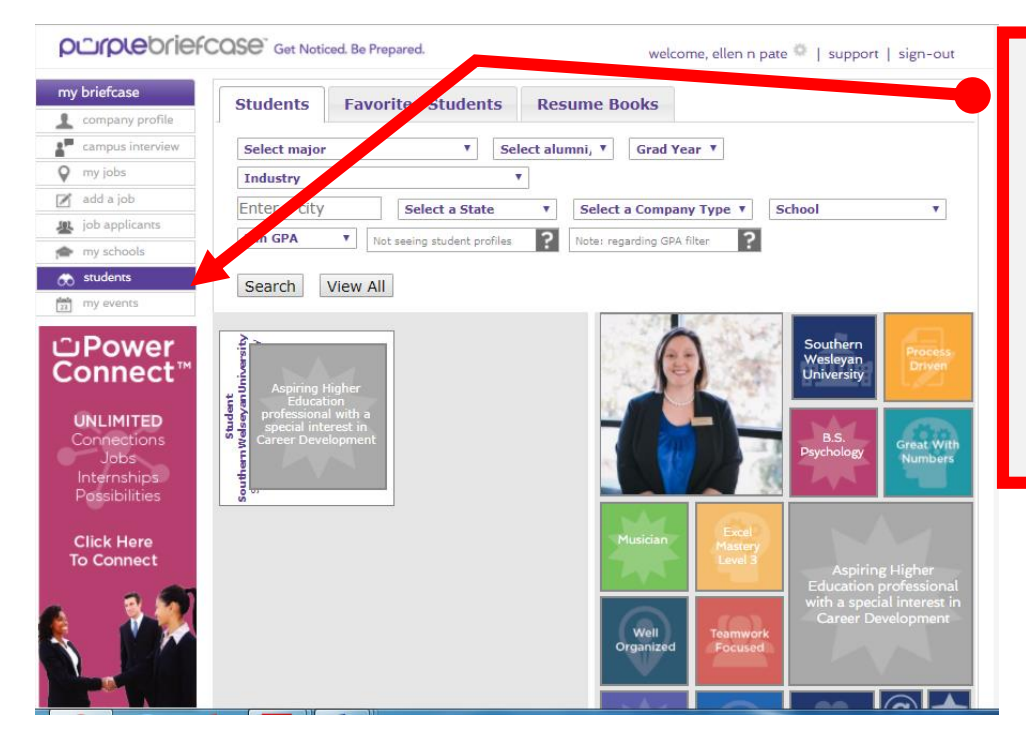

MY BRIEFCASE · JOB BOARD

Click on **students** to search for and review any students/alumni from Southern Wesleyan University who have made their profiles public to employers.

From these profiles you should gain access to visual profiles as well as their traditional resumes. You can favorite and email students from their visual profiles.

### purplebriefCOSe" Get Noticed. Be Prepared.

my briefcase company profile campus interview my jobs add a job do applicants my schools my schools my events C Power

Connect'

UNLIMITED

Connections Jobs Internships Possibilities

Click Here To Connect

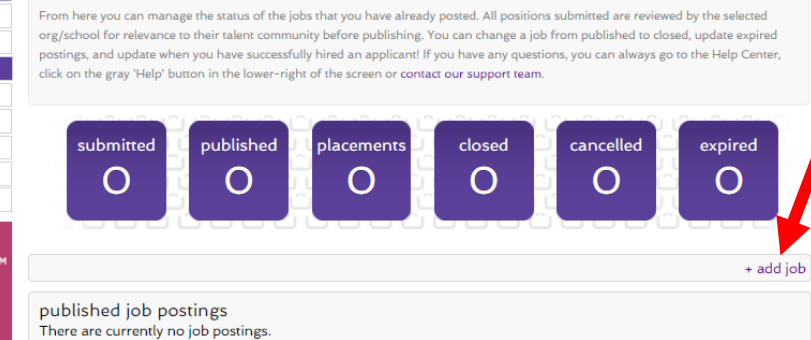

welcome, ellen n pate 🌞 | support | sign-out

Click on **my jobs** to create and manage jobs/internship postings.

Begin by clicking "add job".

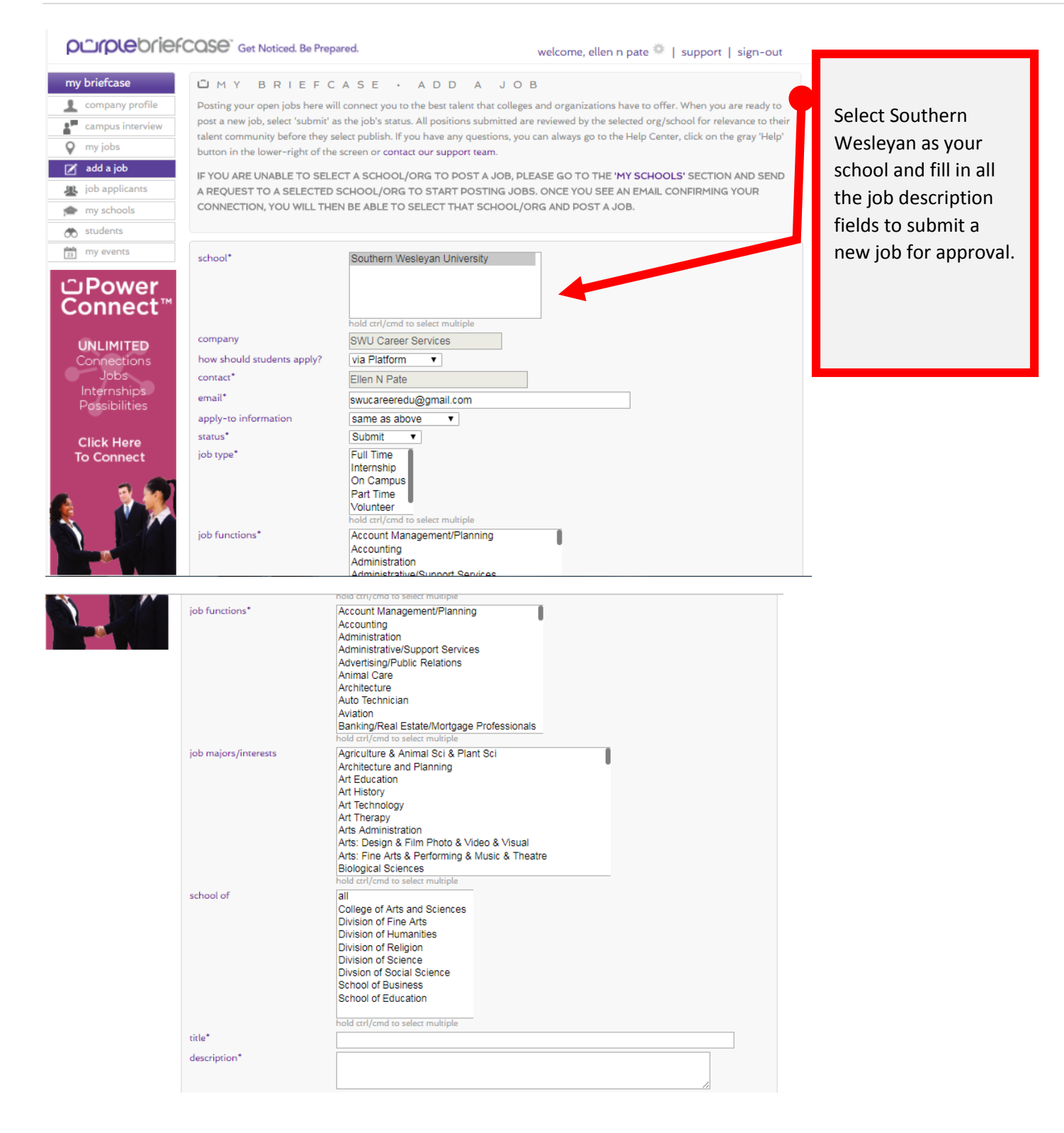

| requirements*<br>application notes |                                                                                                    |               | Once all the required fields are completed click save |
|------------------------------------|----------------------------------------------------------------------------------------------------|---------------|-------------------------------------------------------|
| internal job id                    |                                                                                                    |               |                                                       |
| city* (max. of 10)                 |                                                                                                    |               |                                                       |
| state/province*                    | International<br>Nationwide<br>United States of America<br>Alabama<br>Alaska<br>Arizona<br>hold crt/cmd to select multiple | J             | Your pending jobs<br>will be reviewed and             |
| country*                           | <b>T</b>                                                                                                    |               | approved in the order                                 |
| salary*                            |                                                                                                    |               | it is received                                        |
| expiration date                    | yes 🔻                                                                                                    |               |                                                       |
| set expiration date                | July V 28 V 2017 V                                                                                                    |               |                                                       |
| 🗹 allow job posting to display     | contact information                                                                                                    |               |                                                       |
| allow job applications via er      | mail                                                                                                    |               |                                                       |
| I confirm that I have read as      | nd verified that this job complies with <u>EEO Standards and Recruiting/Posting Policy*</u>                                |               |                                                       |
|                                    |                                                                                                    | cancel - save |                                                       |
|                                    |                                                                                                    |               |                                                       |
|                                    |                                                                                                    |               |                                                       |

# *Please be aware of the following circumstances in which jobs/internships will automatically be rejected:*

# Email and website discrepancies

-No contact name is listed for the employer

-the contact or job email address is not specific to the company or does not match the company website -email addresses ending in Gmail, yahoo, live.com, ymail, etc., will not be accepted (contact <u>epate@swu.edu</u> for exception requests)

# For-profit employers offering unpaid internships

-most "unpaid" internships will be under heavy scrutiny based on the <u>Fair Labor Standards Act</u> and must be in compliance

-exceptions for "unpaid" internships may be considered for non-profit, education, and faith-based agencies

# Pay upfront or "work from home" positions

-any employer requesting applicants to pay for fees or direct deposit information before hiring will be rejected -most "remote" positions or "work from home" positions will likely be rejected

*Please contact Ellen Pate at <u>epate@swu.edu</u> if you have questions or would like access to our Employer Guide for posting internships.* 

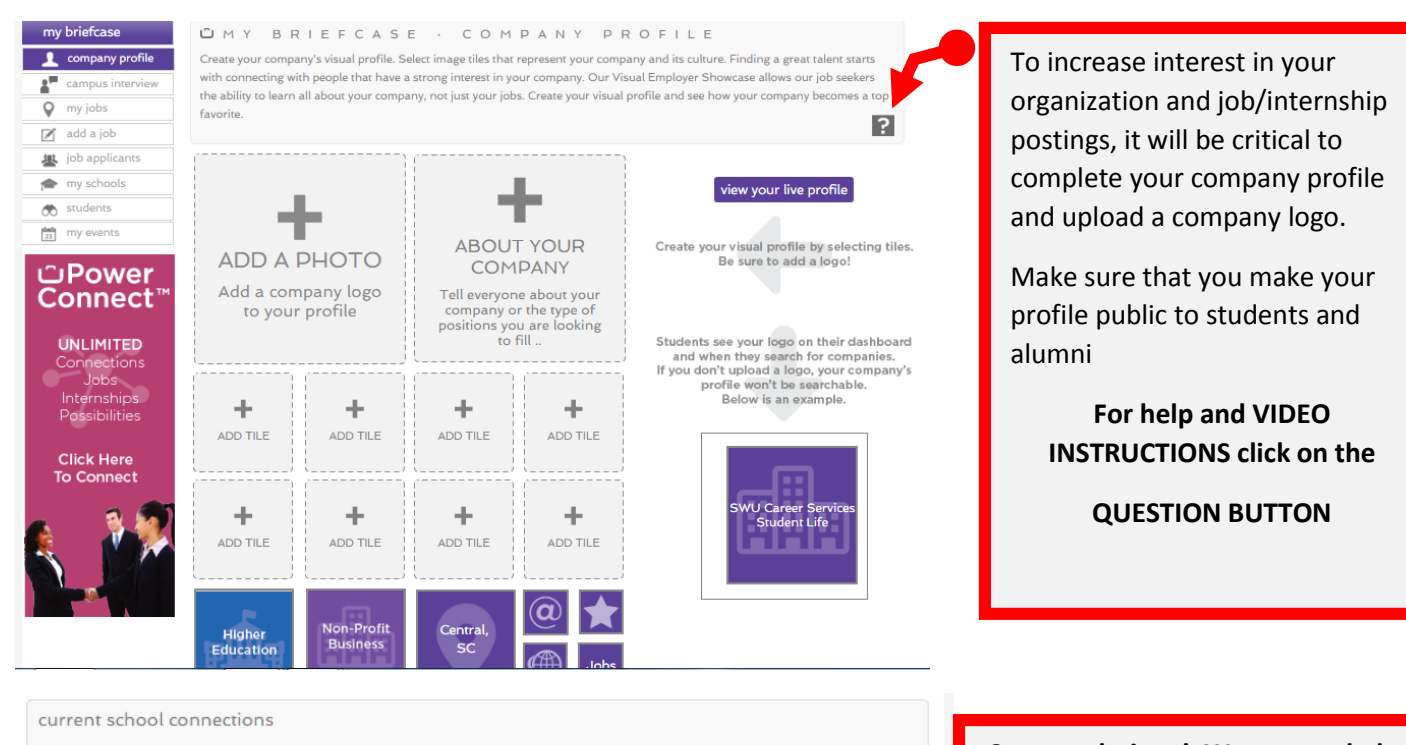

school contact email contact phone contact status company SWU Career Services enabled Southern Wesleyan University requested school connections (pending approval) school company contact email contact phone date requested request a school connection (with a code) Did the school provide you with a school code? Yes - or - No Add a school connection using the token provided by an inviting sch enter school code submit school code request a school connection (without a code) You have selected one free school to connect with. You may connect to additional schools at no charge provided you have been given their code (see above). Or select to upgrade to PowerConnect. This is the fastest and easiest way to access the entire network of Purple Briefcase schools! Upgrade to PowerConnect

Congratulations! We are so glad you have chosen to connect with Southern Wesleyan University for your job and internship hiring needs!

We believe you will not be disappointed! For a sneak peak of the latest success of our graduates go to <u>http://www.swu.edu/careeroutcomes</u>

# <u>Next Steps:</u>

**Recommended:** Connect to the <u>SCICU</u> <u>Career Consortium</u> (ask for the code to gain access to more than 30,000 students across South Carolina for FREE)

**Optional:** Select monthly, quarterly or yearly payment options for PowerConnect for unlimited schools in the Purple Briefcase Network across the United States